## How to upload your video and pdf file

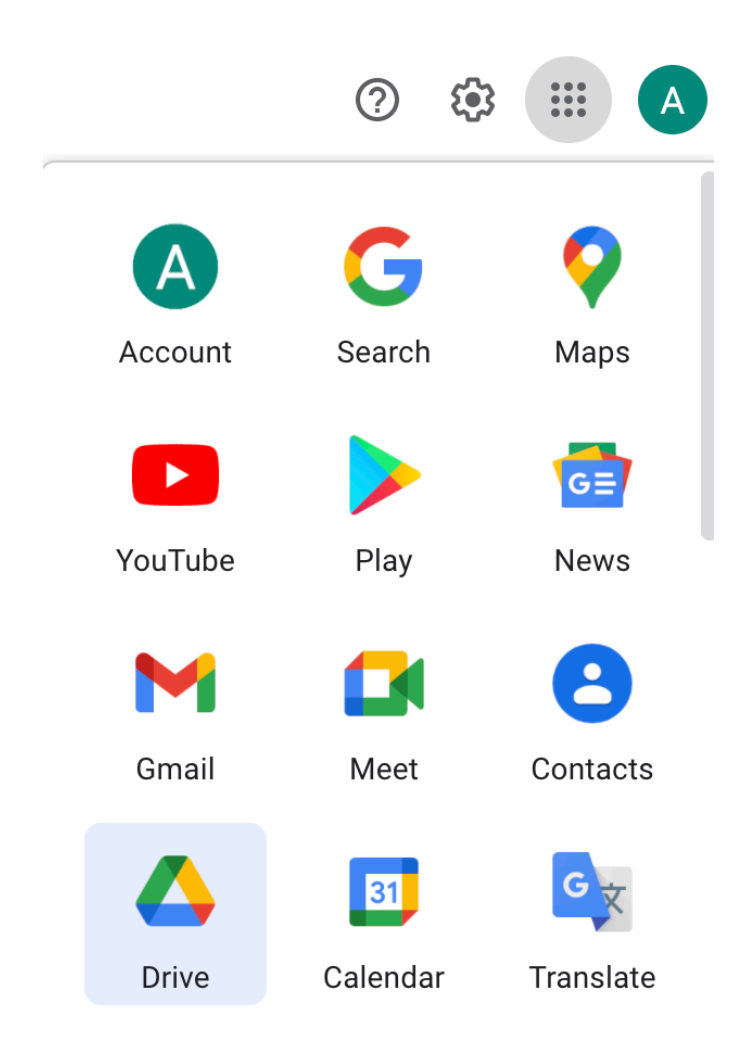

FIGURE 1: TOP RIGHT CORNER OF YOUR GMAIL

Open your gmail account, on the top right corner click on the 3X3 box as is shown in **Figure 1**. You will find "**Drive**" menu, click on this.

Now you are in your google drive now. Click on "**New**" as shown Figure 2, then on File upload (**Figure 3**).

You will be required to select your file and it will get uploaded. You should be able to see the video in your google drive. Once you right click on this video, you should see something like **Figure 4.** Click on "**Share**"

Make sure anyone with the link can view it (Figure 5). Now click on Copy link and paste the same to the area mentioned in our portal.

|                                                |                                                                       |                 | +          | Folder        |          |    |
|------------------------------------------------|-----------------------------------------------------------------------|-----------------|------------|---------------|----------|----|
| +                                              | New                                                                   |                 |            | File upload   |          |    |
| •                                              | My Drive                                                              |                 |            | Folder upload |          |    |
| 0                                              | Shared with me                                                        | 2               |            | Google Docs   |          | >  |
|                                                |                                                                       |                 | Ŧ          | Google Sheet  | S        | >  |
|                                                | Recent                                                                |                 |            | Google Slides | 1        | >  |
| $\overleftrightarrow$                          | Starred                                                               |                 |            | Google Forms  | 3        | >  |
| Ū                                              | Trash                                                                 |                 |            | More          |          | >  |
| FIGURE 2: CLICK ON NEW FIGURE 3: CLICK ON FILE |                                                                       |                 |            |               |          | ٨D |
|                                                |                                                                       | <b>•</b> -      |            |               |          |    |
|                                                |                                                                       | + Share         |            |               |          |    |
|                                                | G                                                                     | ⊃ Get link      |            |               |          |    |
|                                                |                                                                       | Show file loc   | ation      |               |          |    |
|                                                | Add shortcut to D                                                     |                 | t to Drive | ?             |          |    |
|                                                | C                                                                     | Move to         |            |               |          |    |
|                                                | 7                                                                     | Add to Starre   | ed         |               |          |    |
|                                                | l                                                                     | 2 Rename        |            |               |          |    |
|                                                | (                                                                     | i) View details |            |               |          |    |
|                                                | Manage caption tracks                                                 |                 |            |               |          |    |
|                                                | 4                                                                     | Manage vers     | sions      |               |          |    |
|                                                | ٦                                                                     | Make a copy     | 1          |               |          |    |
|                                                | (                                                                     | Report abuse    | е          |               |          |    |
|                                                | ć                                                                     | L. Download     |            |               |          |    |
| FIGURE 4: CLICK ON SHARE                       |                                                                       |                 |            |               |          |    |
|                                                | Get link                                                              |                 |            |               | £63      |    |
|                                                | https://drive.google.com/file/d/149fYf5o1D1lcu1X_hAuiyEk3e88sFK_4/vie |                 |            | Copy link     |          |    |
|                                                | Anyone with the link  Anyone on the internet with this link can view  |                 |            |               | Viewer 👻 |    |

FIGURE 5: MAKE SURE ANYONE WITH THE LINK CAN VIEW IT.